# Parent Portion of the Student Profile

PARENTAL INVOLVEMENT INCLUDES GRANTING CONSENT FOR STUDENTS UNDER 18 AND ENTERING FINANCIAL INFORMATION FOR STUDENTS LOOKING TO APPLY FOR NEEDS BASED SCHOLARSHIPS

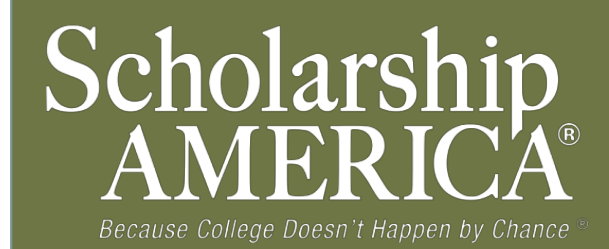

### Consent Email & Login Info

• NOTE: If your student is 18+, you do not need to give your consent and can skip ahead to page 6.

Dear Bill McNeil,

Jeffrey Lebowski has listed you as his/her parent on his/her Scholarship America Dollars for Scholars profile. Because Jeffrey is a minor, Jeffrey may not submit to any scholarships without your consent.

Please click on the log in link and use the information below to get into your account. [If the link is not active, you will need to copy/paste the url into your browser] When you first log in with the temporary password, you will be prompted with a popup asking you to set your password at which point you can set it to whatever you wish.

≁

Link to login: https://public.dollarsforscholars.org/index.php?section=parentLogin&action=home

Email: <u>dbearth4@scholarshipamerica.org</u> Temporary Password: bb44ea8e584bdacf778a When your under 18 years of age student requests consent from you, you will receive an email with a link to the parental log in along with log in information.

 Click on the link (or copy and paste the text) provided in the email in order to submit the proper information.

## Parent Login Page

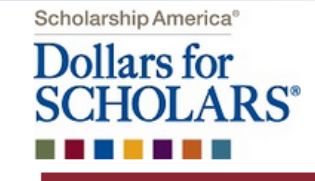

#### Parents: Welcome to the Dollars for Scholars Student Center

If you already have an account, enter your email address and password below to login. If you do not remember your password, please click "Forgot Password?" to retrieve your password.

To receive an account, you must first receive an email request from a student in the system. Please talk with your students to see if they have created an account for themselves to begin accessing available scholarships.

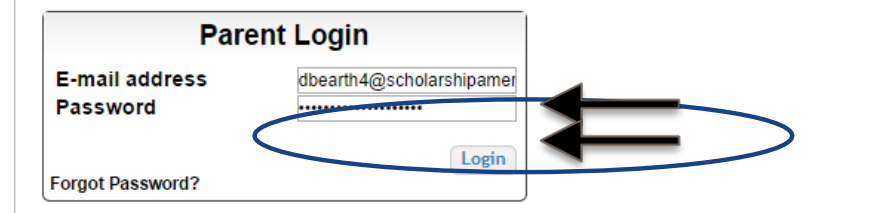

- Students

   Students: Click Here to Log In

   Counselors

   Counselors: Click Here to Log In

   References

   References: Click Here to Log In
- The link in the email will bring you here to the log in page. Enter your email and the temporary password given in the email and click Login.

|                 |                                        | My Opportunities                                                                   |
|-----------------|----------------------------------------|------------------------------------------------------------------------------------|
|                 |                                        | Scholarship America Student Resources: Help for every step of the college process. |
|                 |                                        |                                                                                    |
| Complete P      | ermission and/or Financial Information | Buick Ashieures Cabalarahia Deserver Bonewahle                                     |
| Set your passwo | rd                                     |                                                                                    |
| y Info          |                                        |                                                                                    |
| * Password      |                                        |                                                                                    |
| lick he         |                                        |                                                                                    |
| OTE:<br>sues,   |                                        | Save Password                                                                      |
| s a he          |                                        |                                                                                    |

 After clicking the Login button, you will be prompted to set your password. Enter the password you would like to use and click the Save Password button.

### Parent Home Page

#### My Students

noddn

You have not completed all of the information necessary for your students!

Complete Permission and/or Financial Information

#### My Info

Click here to view and update all of your information.

NOTE: If you have any questions about this process or are running into any issues, please click on the gray Support tab on the left side of the screen to send us a help ticket with the details of your issue/question.

Updated 10/01/2014 by Jeffrey Lebowski

| First Name      | Bill                            |
|-----------------|---------------------------------|
| Last Name       | McNeil                          |
| E-mail address  | dbearth4@scholarshipamerica.org |
| Mailing Opt Out | No                              |
| Primary Phone   | 123-456-5432                    |

#### My Opportunities

Scholarship America Student Resources: Help for every step of the college process.

GE-Reagan Foundation Scholarship: Renewable \$10,000 awards for high school seniors

Buick Achievers Scholarship Program: Renewable scholarships up to \$25,000/year from Buick!

#### Read More

#### My Scholarship News

 Back
 Next

 Mapping Out College Choices:

 3 reasons to get help during the financial aid process:

 Faculty Tips for First-Gen Students:

 Read More

 Back

My Resources

- After setting your password, you will be taken to the parental home page. Here you can review/update your contact information and also access other useful information from.
- To grant consent, click on the Complete Permission and/or Financial Information link.

### **Granting Consent for Minors**

| Parent Center       | My Students                                                                                                    |
|---------------------|----------------------------------------------------------------------------------------------------|
| arent Center        | my Students                                                                                                    |
| y Students          | Orant Oranant (furne student is under 40, they constant somelate their scholarship and is the                                                                                                  |
|                     | Grant Consent. If your student is under 18, they cannot complete their scholarship application<br>process without your permission. Please click the "grant consent" button below to allow your |
| ly Information      | student to compete for scholarship money available through Scholarship America and its                                                                                                    |
| h Opportunities     | partners.                                                                                                    |
| y opportunities     | Financial Info: In order for your student to compete for scholarships based on financial need                                                                                                  |
| ly Scholarship News | you must provide family financial information. This information will be kept strictly confidential and                                                                                         |
|                     | will not be viewable by anyone but you. The information will be used in calculations (similar to the                                                                                           |
| y Resources         | FAFSA) to develop a suggested parental contribution which will be used to determine relative<br>need. The only number visible to anyone other than you will be that final suggested parental   |
|                     | contribution amount.                                                                                                    |
|                     |                                                                                                    |
|                     | You will not be able to enter or submit financial information until a student has requested that                                                                                               |
|                     | required section of the financial form. Please check the form for omissions and add the missing                                                                                                |
|                     | information.                                                                                                    |
|                     |                                                                                                    |
|                     | applicants                                                                                                    |
|                     | Jeffrey Lebowski 7704 Grant Consent                                                                                                    |
|                     |                                                                                                    |
|                     |                                                                                                    |
|                     |                                                                                                    |
|                     |                                                                                                    |
| TULAK               | 3                                                                                                    |
|                     |                                                                                                    |
|                     |                                                                                                    |
| rent                |                                                                                                    |
| * I gra             | nt my consent for my student to provide                                                                                                    |
| Stude the ne        | cessary information needed to complet                                                                                                    |
| the so              | holarship application process . 🛛 💛                                                                                                    |
|                     |                                                                                                    |
|                     |                                                                                                    |
|                     | Save Cance                                                                                                    |
|                     |                                                                                                    |
|                     |                                                                                                    |

Here you will see your student listed. Click the Grant Consent button to grant consent.

You will then be
prompted with a popup.
Check the consent box
to confirm you wish to
grant consent and then
hit the Save button and
you're all set! Your
student can now submit
to scholarships.

### Financial Info Email & Login Info

Dear Bill McNeil,

Jeffrey Lebowski has registered on the Scholarship America Dollars for Scholars website and requests you fill out financial information as his/her parent.

Please note if Jeffrey is under 18 years of age, you must also grant consent for him/her to be able to submit to scholarships.

Please click on the log in link and use the information below to get into your account. [If the link is not active, you will need to copy/paste the url into your browser] When you first log in with the temporary password, you will be prompted with a popup asking you to set your password at which point you can set it to whatever you wish.

Link to login: <u>https://public.dollarsforscholars.org/index.php?section=parentLogin&action=home</u>

Email: <u>dbearth4@scholarshipamerica.org</u> Temporary Password: 4e8ca284a8b1a379a1f1

• NOTE: If you've already been in and set your parental account password, your email will look slightly different and you won't have the temporary password.

- When your student requests you complete financial information for them, you will receive an email with a link to the parental log in along with log in information.
- Click on the link (or copy and paste the text) provided in the email to get to the log in page.

### Parent Login Page

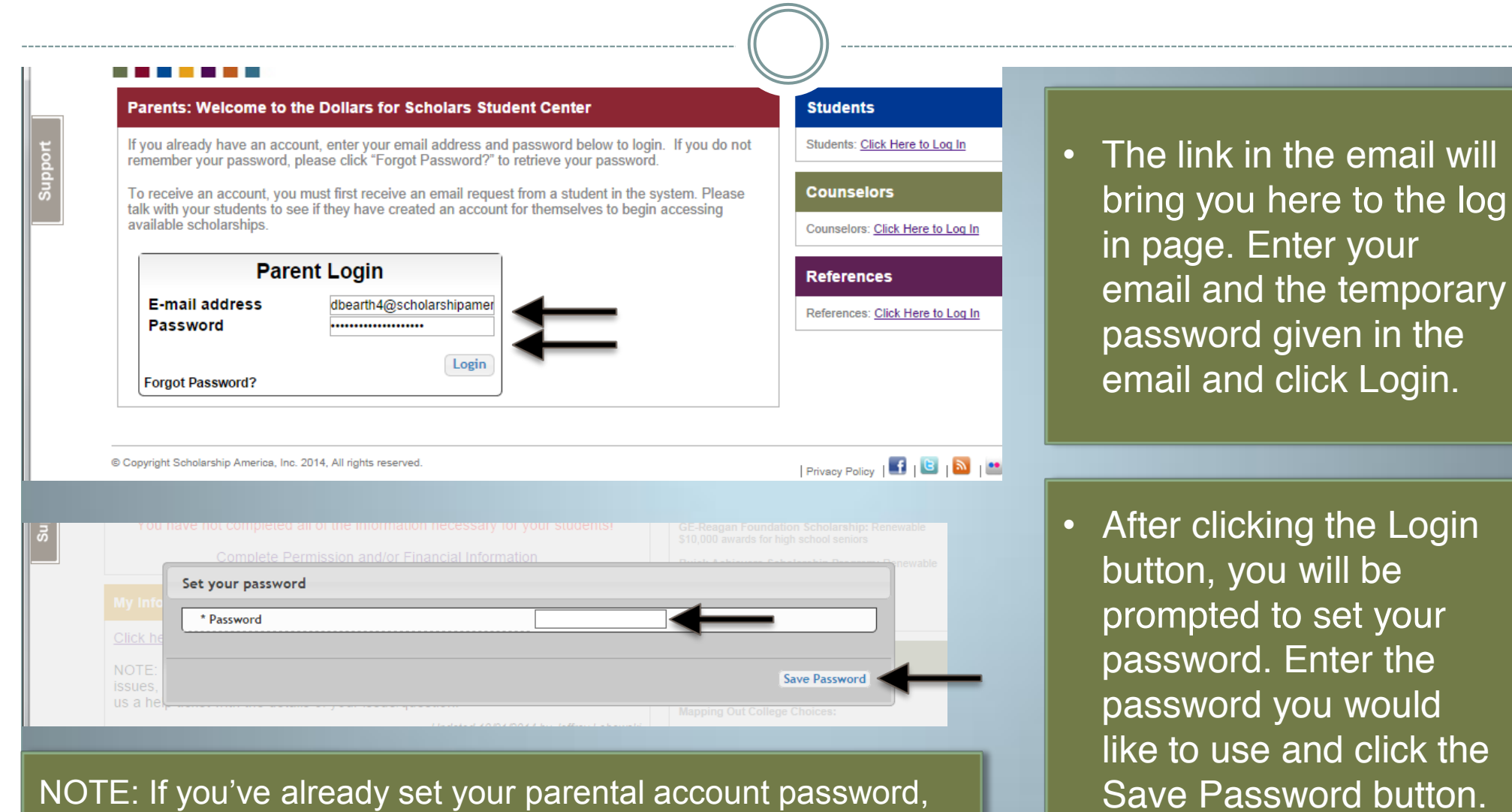

NOTE: If you've already set your parental account password, use that password to log in. You will not be prompted with the set your password box, you will be taken to your home page.

### **Entering Financial Information**

### Dollars for SCHOLARS<sup>®</sup>

### My Students

You have not completed all of the information necessary for your students!

Complete Permission and/or Financial Information

#### My Info

Click here to view and update all of your information.

NOTE: If you have any questions about this process or are running into any issues, please click on the gray Support tab on the left side of the screen to send us a help ticket with the details of your issue/question.

Updated 10/01/2014 by Jeffrey Lebowski

| First Name      | Bill                            |
|-----------------|---------------------------------|
| Last Name       | McNeil                          |
| E-mail address  | dbearth4@scholarshipamerica.org |
| Mailing Opt Out | No                              |
| Primary Phone   | 123-456-5432                    |

#### My Opportunities

Scholarship America Student Resources: Help for every step of the college process.

GE-Reagan Foundation Scholarship: Renewable \$10,000 awards for high school seniors

Buick Achievers Scholarship Program: Renewable scholarships up to \$25,000/year from Buick!

#### Read More

#### My Scholarship News

Back Next Mapping Out College Choices:

3 reasons to get help during the financial aid process:

Faculty Tips for First-Gen Students:

#### Read More

Back Next

My Resources

----

- After setting your password, you will be taken to the parental home page. Here you can review/update your contact information and also access other useful information from.
- To enter financial information, click on the Complete Permission and/or Financial Information link.

### **Entering Financial Information**

| Parent Center       | My Students                                                                                                    |                         |
|---------------------|----------------------------------------------------------------------------------------------------|-------------------------|
| My Students         | Grant Consent If your student is under 18, they cannot complete their scholarship application                                                                                                    |                         |
| My Information      | process without your permission. Please click the "grant consent" button below to allow your<br>student to compete for scholarship money available through Scholarship America and its                                                                                                    |                         |
| My Opportunities    | partners.                                                                                                    |                         |
| My Scholarship News | Financial Info: In order for your student to compete for scholarships based on financial need,<br>you must provide family financial information. This information will be kept strictly confidential and                                                                                                    | • Click on the Enter    |
| My Resources        | <ul> <li>will not be viewable by anyone but you. The information will be used in calculations (similar to the FAFSA) to develop a suggested parental contribution which will be used to determine relative need. The only number visible to anyone other than you will be that final suggested parental contribution amount.</li> </ul> | enter your information. |
|                     | You will not be able to enter or submit financial information until a student has requested that information from you. If the "submit financial info" button is NOT highlighted, you have supped a required section of the financial form. Please check the form for omissions and add the missing information.                         |                         |
|                     | applicants       Jeffrey Lebowski 7704       Consent Granted       Image: Consent Granted       Image: Consent Granted                                                                                                    |                         |

- NOTE: The buttons you see may vary slightly depending on if you also had a student who has requested consent.
- If you have an active Grant Consent button, it indicates you still need to grant consent.
- If you have a greyed out Consent Granted button, it indicates you've already completed your consent.
- If no button is listed at all pertaining to consent, your student is 18+ and didn't need your consent.

## **Entering Financial Information**

| Scholarshi   |                                                                                                    | <u> </u>                                                                                                    | × Dasht   |
|--------------|----------------------------------------------------------------------------------------------------|----------------------------------------------------------------------------------------------------|-----------|
| Dolla<br>SCH | Please complete the following information. If you do not leave it blank, but insert a 0 (zero).                     | do not have an amount to include in any box, please                                                                         | ŕ         |
|              | Relationship To Student                                                                                             | Select 🔻                                                                                                    |           |
| Parent       | Indicate whether the O Estimates bas<br>information is from O A completed                                           | ed on current income information to be filed by April 15, 2013<br>tax return - IRS Form 1040 filling date of April 15, 2013 |           |
| My Stude     | State of residence 😧                                                                                                | Select 👻                                                                                                    | catio     |
| My Inforr    | Adjusted gross income (Form 1040 - Line 37)                                                                         |                                                                                                    | Elbur     |
| My Oppo      | Total federal tax paid 😢 (Form 1040 - Line 61)                                                                      | S                                                                                                    |           |
| My Scho      | Total income of father (or self if Independent Student) () (On W-2)                                                 | s                                                                                                    | provid    |
| My Poso      | Total income of mother 😢 (On W-2)                                                                                   | S                                                                                                    | FSA       |
| My Reso      | Yearly untaxed income and benefits sources                                                                          | <ul> <li>Social Security</li> <li>AFDC</li> <li>Child Support</li> <li>Other</li> </ul>                                     | that bed  |
|              | Yearly untaxed income and benefits: Amount 😗                                                                        | \$                                                                                                    | issing    |
|              | Medical/Dental expenses not paid by insurance (exclude insurance premium) 😮                                         | s                                                                                                    |           |
|              | Total cash, checking, savings, cash value of stocks,<br>etc. () (Exclude retirement plan funds, IRA, 401(k), 403(b) | , s 🖌 🖌                                                                                                    | - Icial I |

- Enter the information using the drop down boxes.
- Be sure to scroll down to ensure that all questions are answered.
- When complete, click the Save and Submit Financial Information Now button. If you need to exit before you can complete, click the Save and Submit Financial Information Later button so save your progress.

### **Submitting Parent Information**

| Submit Carcel                                                                                                    |
|----------------------------------------------------------------------------------------------------|
|                                                                                                    |
| <u>Logout</u>                                                                                                    |
| My Students                                                                                                    |
| <b>Grant Consent.</b> If your student is under 18, they cannot complete their scholarship application process without your permission. Please click the "grant consent" button below to allow your student to compete for scholarship money available through Scholarship America and its partners.                                                                                                    |
| Financial Info: In order for your student to compete for scholarships based on financial need, you must provide family financial information. This information will be kept strictly confidential and will not be viewable by anyone but you. The information will be used in calculations (similar to the FAFSA) to develop a suggested parental contribution which will be used to determine relative need. The only number visible to anyone other than you will be that final suggested parental contribution amount. |
| You will not be able to enter or submit financial information until a student has requested that information from you. If the "submit financial info" button is NOT highlighted, you have skipped a required section of the financial form. Please check the form for omissions and add the missing information.                                                                                                    |

When hitting the save and submit not button, you will be prompted with this confirmation screen. Click the Submit button and you're all set! You will not be able to edit this info after this point.

 If you hit the save and submit later button, you can come back and hit the Enter Financial Info button to get back in and complete when ready.

### **Questions?** Issues?

| Scholarship A<br>Dollars<br>SCHO                                       | s for<br>LARS <sup>®</sup>                                                                                                    | Logout                                                                                                    |
|------------------------------------------------------------------------|----------------------------------------------------------------------------------------------------|----------------------------------------------------------------------------------------------------|
| Parent Ce                                                              | enter My Students                                                                                                    |                                                                                                    |
| My Students<br>My Informat<br>My Opportu<br>My Scholars<br>My Resource | S       Grant Consent. If your student is under 18, they cannor process without your permission. Please click the "grant student to compete for scholarship money available the partners.         Ship News       Financial Info: In order for your student to compete for you must provide family financial information. This info will not be viewable by anyone but you. The information FAFSA) to develop a suggested parental contribution wineed. The only number visible to anyone other than yo contribution amount.         You will not be able to enter or submit financial information from you. If the "submit financial info" buttor required section of the financial form. Please check the information.         applicants         Jeffrey Lebowski 7704 | ot complete their scholarship application<br>nt consent" button below to allow your<br>rough Scholarship America and its<br>r scholarships based on financial need,<br>rmation will be kept strictly confidential and<br>n will be used in calculations (similar to the<br>which will be used to determine relative<br>to will be that final suggested parental<br>ation until a student has requested that<br>on is NOT highlighted, you have skipped a<br>e form for omissions and add the missing |

• If at any point you have any questions, run into any issues or need to change the info you submitted please click on the grey Support tab on the left hand side of all the pages in your parental account. A form will pop up for you to fill in the details of your question/issue and upon submission will be sent into our help desk. We will get back to you as soon as possible.